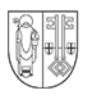

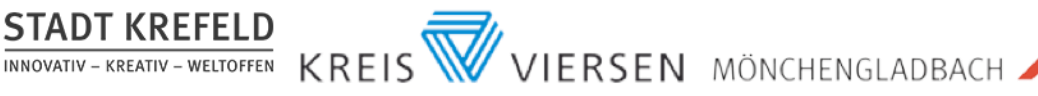

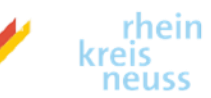

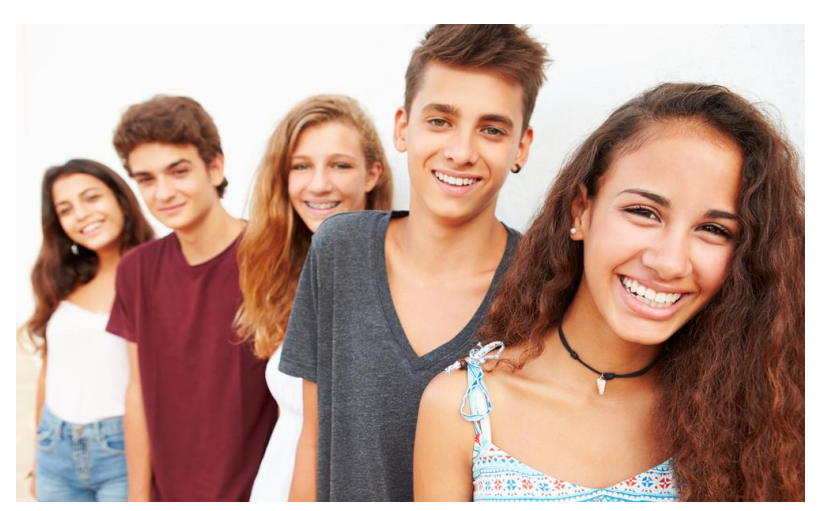

# Registrierung für Schülerinnen und Schüler

| 1. | Klicke in der Kopfzeile auf "Als Schüler/in registrieren"                                                                                                    |  |  |
|----|----------------------------------------------------------------------------------------------------|--|--|
|    | Login Neues Passwort anfordern Als Schüler/in registrieren Als Anbieter registrieren                                                                                                    |  |  |
| 2. | Gib eine gültige Email-Adresse ein.                                                                                                    |  |  |
|    | Benutzerkonto                                                                                                    |  |  |
|    | Neues Benutzerkonto erstellen Anmelden Neues Passwort anfordern                                                                                                    |  |  |
|    | E-Mail*                                                                                                    |  |  |
|    | Bitte achten Sie darauf, dass hier eine aktuelle E-Mail-Adresse genutzt wird. Alle E-Mails der Website werden an diese Adresse geschickt. Die Adresse wird nicht veröffentlicht und wird nur verwendet, wenn Sie ein neues Passwort anfordern oder wenn Sie einstellen, bestimmte Informationen oder Benachrichtigungen per E-Mail zu erhalten. |  |  |
|    | Email wiederholen *                                                                                                    |  |  |

## Wichtig!

An diese Email-Adresse wird der Aktivierungs-Link für das Portal geschickt. Du musst also auf deine Emails zugreifen können!

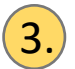

Fülle die weiteren Felder aus

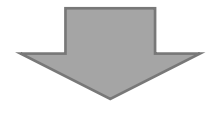

| Schule *         |                              |                     |  |
|------------------|------------------------------|---------------------|--|
| - Wert wählen -  |                              |                     |  |
| nrede *          |                              |                     |  |
| - Wert wählen -  |                              |                     |  |
| orname *         |                              |                     |  |
|                  |                              |                     |  |
| lachname *       |                              |                     |  |
|                  |                              |                     |  |
| Geburtsdatum     | 1                            |                     |  |
| Тад              | Monat                        | Jahr                |  |
| 15               | ▼ Sep                        | ▼ 2021 <sup>▼</sup> |  |
|                  |                              |                     |  |
| Ich stimme den D | atenschutzbestimmungen zu. * |                     |  |
|                  |                              |                     |  |

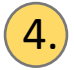

Wenn du den Datenschutzbestimmungen zugestimmt hast, kannst du anschließend auf "Neues Benutzerkonto erstellen" klicken.

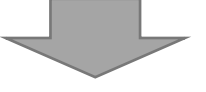

Du erhältst nun eine Email mit einem <u>Aktivierungslink</u>. Ein Klick auf den Aktivierungslink führt dich direkt zur Anmeldeseite.

<u>Hinweis:</u> Wenn Sie diese Email nicht binnen einer Minute erhalten haben, dann schauen Sie bitte im "Spam-Ordner" nach.

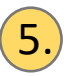

Ein Klick auf den Aktivierungs-Link bringt dich zu dieser Seite:

#### Passwort setzen

Dies ist eine einmalige Anmeldung für *schueler\_289398* und läuft am *16. September 2021 - 10:22* ab. Klicken Sie diese Schaltfläche an, um sich an der Webseite anzumelden und Ihr Passwort zu ändern. Diese Anmeldung kann nur einmal verwendet werden.

Anmelden

6.

Klicke auf "Anmelden". Damit gelangst du bereits in den internen Bereich des Portals.

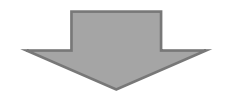

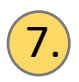

### Gib jetzt ein Passwort ein und wiederhole dieses Passwort.

| E-Mail-Adresse *                                                                                                    |                                                                                                    |
|----------------------------------------------------------------------------------------------------|----------------------------------------------------------------------------------------------------|
| schueler@byom.de                                                                                                    |                                                                                                    |
| Bitte achten Sie darauf, dass hier eine aktuelle E-Mail-Adresse genutzt wird. Alle E-Mails der Webs<br>wird nur verwendet, wenn Sie ein neues Passwort anfordern oder wenn Sie einstellen, bestimmte I | ite werden an diese Adresse geschickt. Die Adresse wird nicht veröffentlicht und<br>nformationen oder Benachrichtigungen per E-Mail zu erhalten. |
| Passwort                                                                                                    | Passwortstärke:                                                                                                    |
| Passwort bestätigen                                                                                                    | Passwörter stimmen überein:                                                                                                    |
| Nachrichten des Buchungssystems zusätzlich per E-Mail erhalten                                                                                                    |                                                                                                    |
| Ich möchte über neue Nachrichten im Buchungssystem per E-Mail informiert werden<br>Aburgiehende E Mail Advesse für Nachrichten                                                                         |                                                                                                    |
| Adweichende E-Mail Adresse für Nachrichten                                                                                                    |                                                                                                    |
| Weitere Empfänger                                                                                                    | Zeilenreihenfolge anzeiger                                                                                                    |
| •                                                                                                    |                                                                                                    |
| H Weiteres Element hinzufügen                                                                                                    |                                                                                                    |
| 15.09.2021 - 10:10:19                                                                                                    |                                                                                                    |
| H Sneichem                                                                                                    |                                                                                                    |

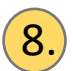

Schließe den Vorgang ab, indem du auf "Speichern" klickst.

# Das war es schon. Du bist startklar!

### Hinweis:

Solltest du dein Passwort mal vergessen, gibt es auf der Startseite des Portals eine Funktion "Passwort vergessen", die du dafür nutzen kannst.